## **PRÉSENTATION** DE L'APPLICATION SQUADEASY

À l'occasion du challenge Courir pour Toit

Plusieurs **missions** vont rythmer le challenge, chacune permettra de **faire gagner des points** 

à votre équipe.

ll y aura aussi des **défis photos**, **1 photo publiée = 25 points** pour votre équipe !

Le **social**, c'est un peu le *whatsapp* de tous les participant-es ! C'est ici que vous pourrez **publier vos photos, partager votre trajet**, narguer les

autres coureur-ses...

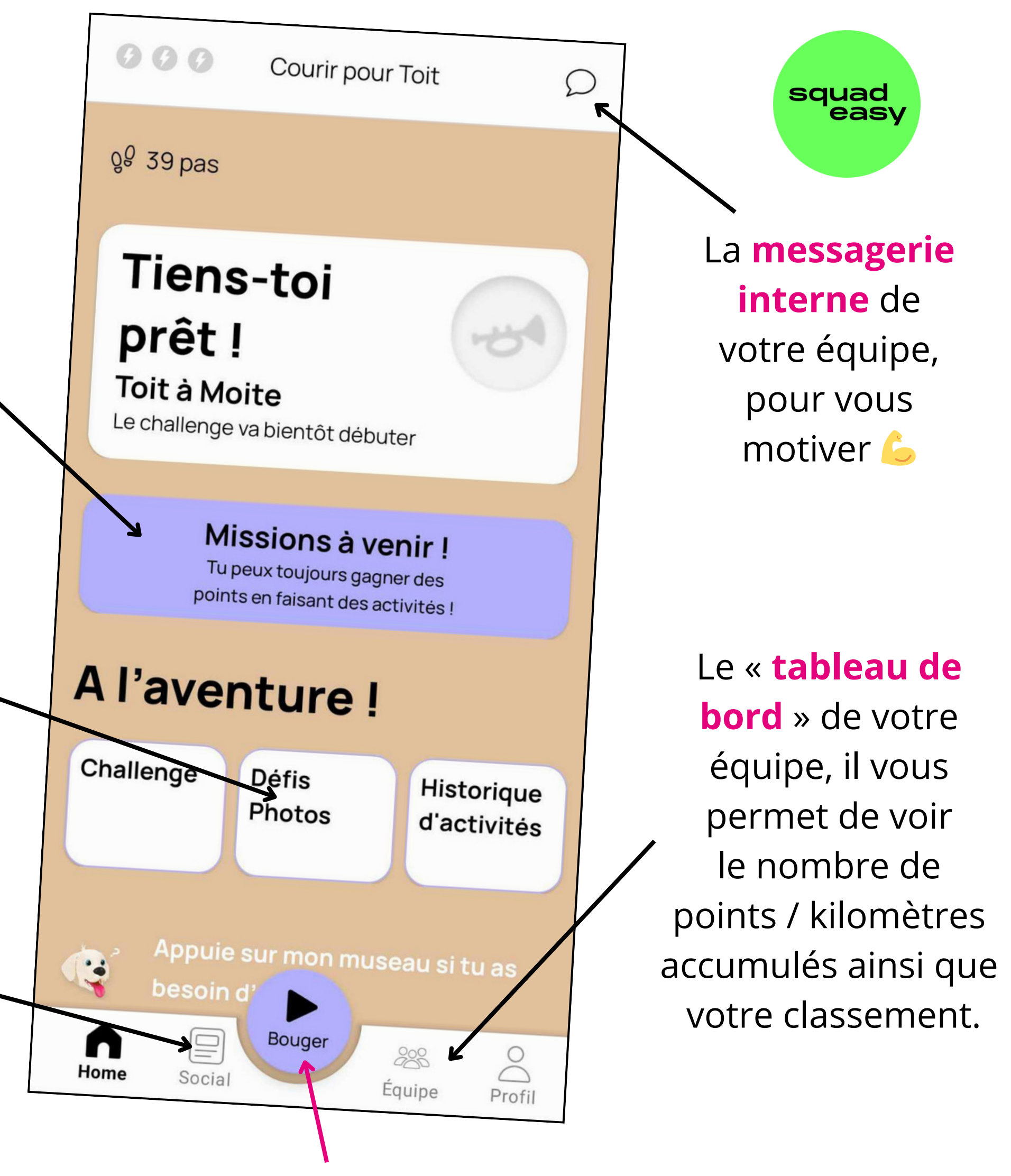

Et enfin LE bouton à activer pour enregistrer vos kilomètres ! On en parle juste en dessous 🖓

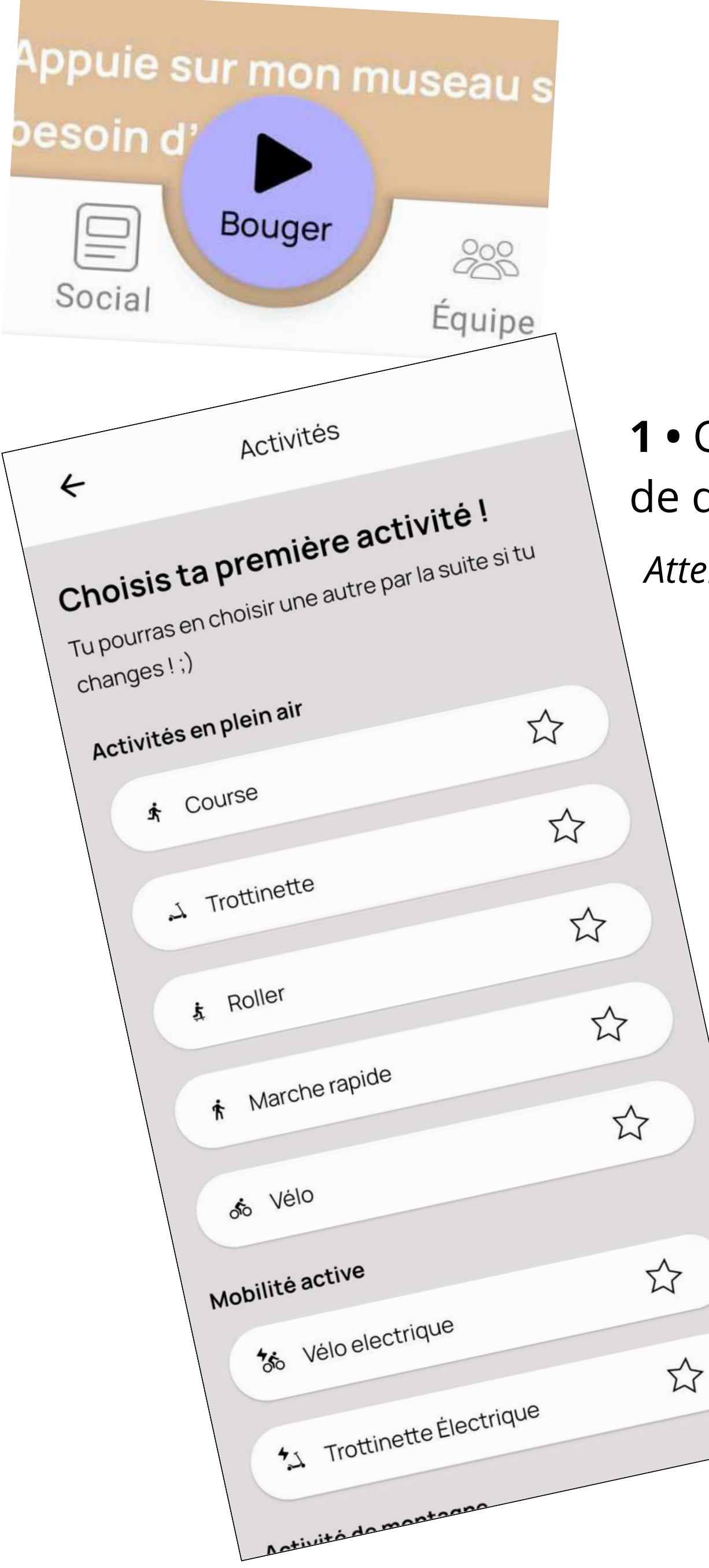

## PRÊT/PRÊTE À COURIR, MARCHER, ROULER ?

 1 • Cliquez sur le bouton « Bouger » avant de démarrer votre trajet

Attention, vos kilomètres ne seront pas comptabilisés si vous n'activez pas l'une de ces activités !

2 · Choisissez l'activité qui correspond à votre déplacement.

**3** • Vous devrez **activer le GPS** de votre téléphone.

... et faites vos kilomètres ! Vous pourrez profiter de votre trajet pour réfléchir à comment changer le monde.

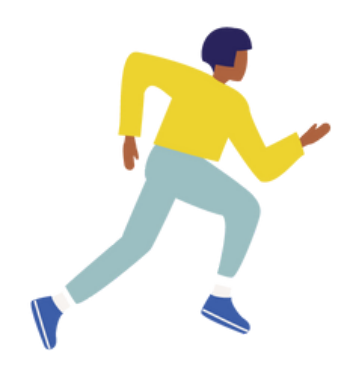

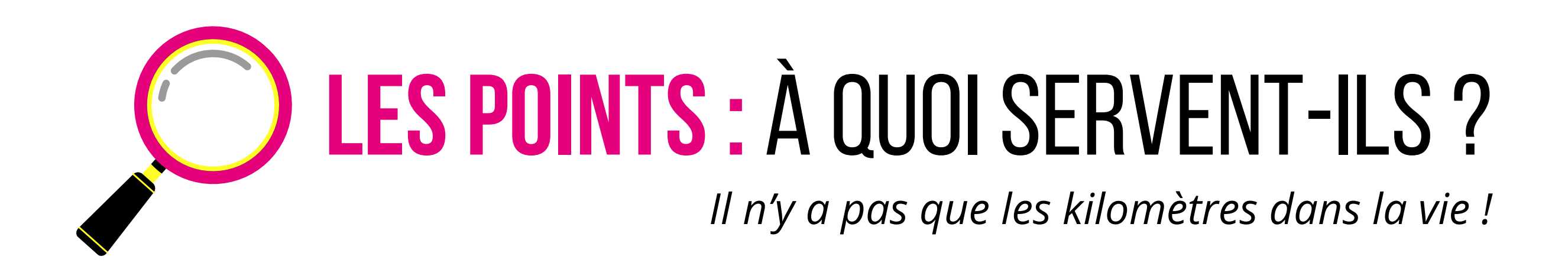

Ils permettent de **mettre de l'équité entre les activités :** ainsi une course à pied comptabilisera davantage de points qu'un trajet en vélo électrique, pour une distance identique.

## **OBJECTIF PAR ÉQUIPE :**

comptabiliser 500 kms OU faire 20 000 points !

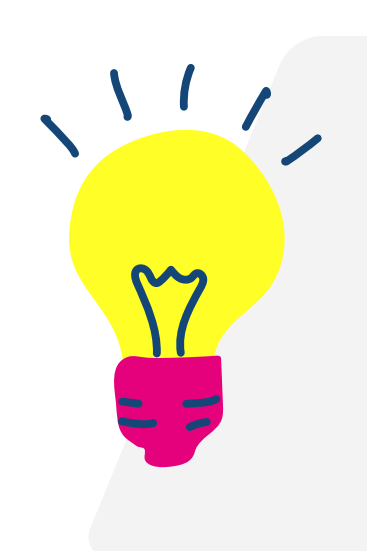

Astuce : vous pouvez gagner des points en participant aux **challenges**, en répondant aux **quiz** (une question par jour), et en postant des **photos** dans le social !

Allez hop, bonne route !

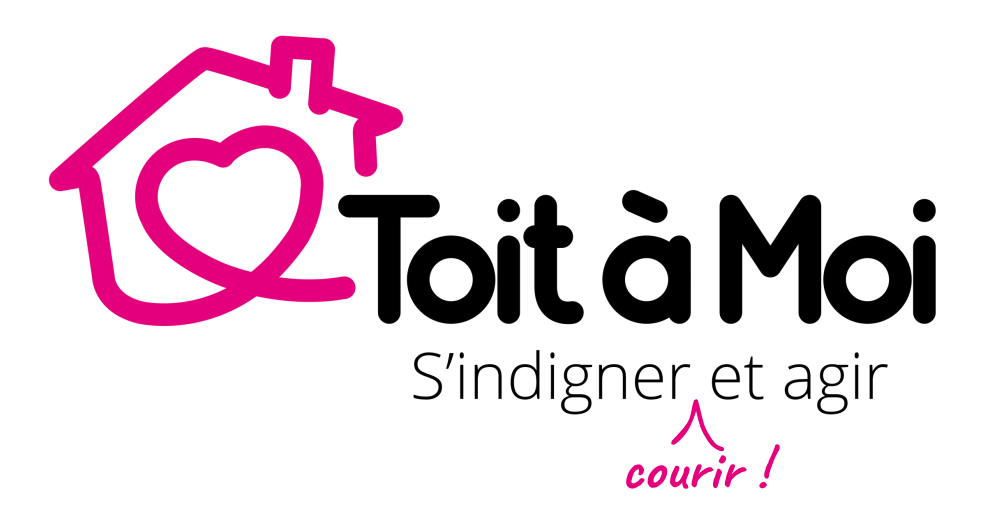